# 再生/消去 第 章

| 再生の前に                  | 74 |
|------------------------|----|
| 再生画面について               | 74 |
| テレビに接続する               | 75 |
| ファイルの再生 撮影したファイルを再生する. | 77 |
| 操作の流れ                  | 77 |
| ファイルを再生する              | 78 |
| 画面を分割表示する(分割再生)        | 79 |
| 拡大して表示する(ズーム再生)        | 80 |
| 自動で再生する(オート再生)         | 81 |
| プロテクトを設定する             | 82 |
| ファイルをコピーする             | 83 |
| 他社カメラで撮影したファイルを        |    |
| 再生する                   | 85 |
| プリントサービスの設定            | 86 |
| シークレットファイルの設定          | 89 |
| ファイルの消去 ファイルを消去する      | 93 |
| 操作の流れ                  | 93 |
| 1コマずつ消去する              | 94 |
| 全ファイルを消去する             | 95 |
| 複数ファイルを消去する            | 96 |

再生の準備と、再生画面の見かたについて説明します。

## 再生画面について

再生モードにしたときに記録したファイルの番号や種類を、図のように表示します。

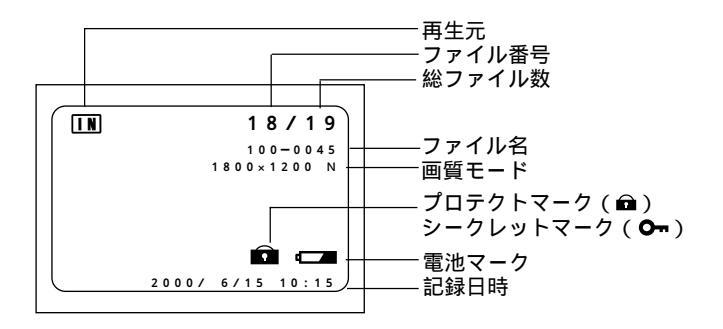

|           | 再生元の内蔵メモリーまたはスマートメディアを表示します。                         |
|-----------|------------------------------------------------------|
| 再生元       | □■ 内蔵メモリーを表します。                                      |
|           | CARD スマートメディアを表します。                                  |
| ファイル番号    | 再生ファイルの番号です。                                         |
| 総ファイル数    | 記録されているファイルの総数です。                                    |
| ファイル名     | 再生ファイルのファイル名称です。プリントサービスのときなどに                       |
|           | 使用します。                                               |
|           | DCF (Design rule for Camera File system)に準拠していないファイル |
|           | が再生された場合は、「* 」と表示されます。                               |
|           | *パソコン上でファイル名を変更した場合、カメラ側ではファイル                       |
|           | 名を正しく表示できないことがあります。                                  |
| 画質モード     | 再生ファイルの画質モードを表示します。                                  |
| プロテクトマーク  | プロテクトを設定したファイルを再生したときに表示されます。                        |
| シークレットマーク | シークレットを設定したファイルを再生したときに表示されます。                       |
| 電池マーク     | カメラ本体の電池の消耗を表示します。                                   |
| 記録日時      | 再生ファイルの記録した日時を表示します。                                 |

補足・再生は、カメラを横位置に構えた状態を基準に表示します。そのため、 縦位置に構えて撮影した被写体は横向きで表示されます。

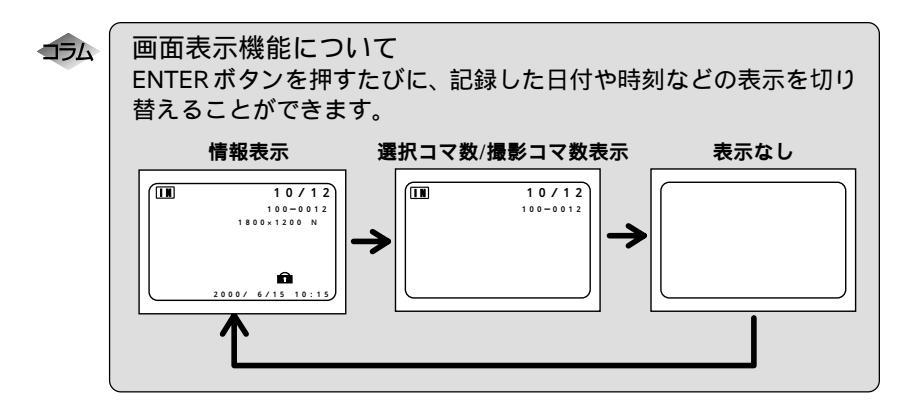

## テレビに接続する

同梱のビデオ接続ケーブルをカメラとテレビに接続すると、記録したファイルを テレビで再生することができます。

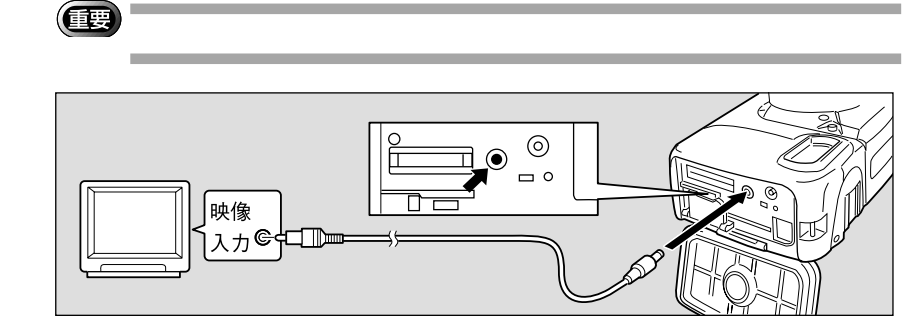

- ①カメラ本体とテレビの電源が切れていることを確認します。
- ② カメラの側面カバーを開き、ビデオ入出力スイッチを[OUT]にしてビデオ入出力端子にビデオ接続ケーブルを接続します。
- ⑧ビデオ接続ケーブルのもう一方を、テレビの映像入力端子にしっかりと 接続します。

#### 長時間お使いになるときは

ACアダプター(別売り)を使って、家庭用コンセントから電源をとること をお勧めします。 P.27「コンセントで使う」 ACアダプターは、必ずカメラの電源が切れている状態で接続してください。 4

再生 / 消去

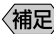

- (補足)・海外旅行などでPAL方式のテレビで再生することもできます。 P.105 「ビデオ方式を変更する」
  - ・ビデオプリンターなどのモニターとして使用できます (NTSC 方式の み)。ビデオ入出力スイッチを[IN]にし、ビデオ接続ケーブルをビデ オプリンターの映像出力端子に接続します。
  - ・ビデオ入出力スイッチを PAL 方式に切り替えたときに、ビデオ接続 ケーブルを接続すると液晶モニターは表示されません。
  - ・テレビに接続すると、カメラの液晶モニター表示の状態で、そのままテ レビモニターに映ります。

77

再生/消去

## ファイルの再生

撮影したファイルの再生方法を説明します。

## 操作の流れ

基本的な再生操作は、次のような流れになります。

 電源を入れる
 カメラの電源スイッチを押して電源を入れ、モードダイヤルを[●]に 合わせます。 P.39
 再生元を選択する
 再生元の内蔵メモリーまたはスマートメディアを選択します。 スマートメディアのセット P.30
 ファイルを選択する
 ズームボタンを押して、再生するファイルを選択します。 ファイルを再生する P.78
 表示方法を切り替える
 ファイルを拡大して表示したり、6 画面で表示するなど、表示方法を切り 替えて確認します。

督えて確認します。 画面を分割表示する P.79 拡大して表示する P.80 自動で再生する P.81

#### カメラで再生できるデータについて

カメラで再生できるファイルは、次のデータです。

- ・本機で記録したデータ
- ・パソコンから、本機対応のリコー製ソフトウェアで転送したデータ
- ・他社カメラで撮影したデータ P.85「他社カメラで撮影したファイルを再生する」
- 補定・再生できないデータは、「UNMATCHED FILE」とメッセージが表示されます。
  - ・デジタルカメラDC-3Z/DC-4シリーズ\*・RDC-5000シリーズ(リコー製) で記録したデータも表示できます。
    - \*分割再生、ズーム再生、音声ファイルやNCファイルは再生できません。

## ファイルを再生する

静止画モード、文字モード、速写モードで記録したファイルを再生します。

●モードダイヤルを[●]に合わせます。 最後に記録したファイルが再生されます。

参照 P.74「再生画面について」

- CARD/IN ボタンを押して、再生元を選びます。
- ③ ボタンや ボタンを押して、再生する ファイルを選びます。

([4])ボタンを押すと次のファイルを表示します。 ([4])ボタンを押すと前のファイルに戻ります。

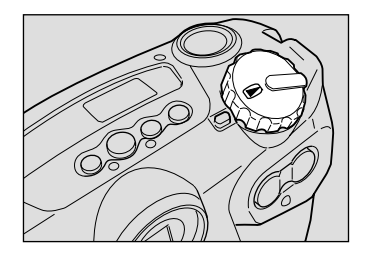

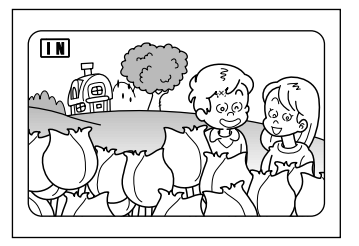

再生画面について

次の画像サイズで撮影すると、再生画面は以下のようになります。

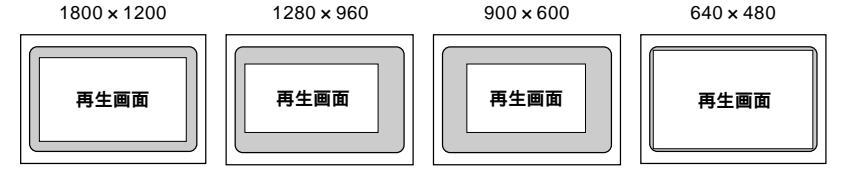

- (補定)・スマートメディアの容量によっては、電源を入れてから、もしくはモードダイヤルを変更してからファイルを再生するまでに時間がかかることがあります。
  - ・速写モードで撮影したファイルも、それぞれ1ファイルとして記録されるため、通常のファイルと同じように再生できます。
  - ・ファイルを消去できないようプロテクトを設定したり、画面表示されないようシークレットの設定ができます。
     P.82「プロテクトを設定する」、P.89「シークレットファイルの設定」

## 画面を分割表示する(分割再生)

画面を6分割にし、複数のファイルを一度に表示します。見たいファイルをすば やく検索できます。

● モードダイヤルを [●] に合わせます。

② DISPLAY ボタンを押します。 6 画面表示に変わります。

- ボタンや ボタンを押して、再生する ファイルを選びます。 コマ番号の表示位置を固定に、6ファイル分 ずつ液晶モニターに表示します。 番号が反転表示しているファイルは、選択 ファイルを表します。([4])ボタンを押す と後方向のファイルに、([4])ボタンを押 すと前方向のファイルに移動します。
- ④ DISPLAY ボタンを押します。
   通常の画面表示に戻り、選択ファイルが1画
   面表示されます。
  - (補定)・他の機器で記録したファイルで再生できないファイルは、ブルーバック (青色)で表示されます。
    - ・選択ファイルが最終ファイル(右下)のとき、ボタンを押すと次の6 ファイルが表示されます。先頭ファイル(左上)のとき ボタンを押す と、前の6ファイルが表示されます。

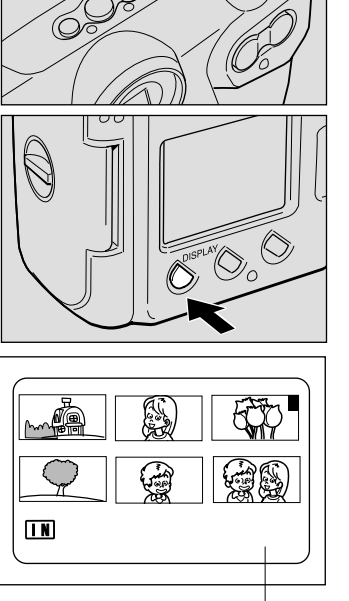

Δ

再生/消去

2 画面分の1 画面目を表示

## 拡大して表示する (ズーム再生)

再生しているファイルを縦横に拡大して表示します。

- (補定)・ズーム再生ができる画像サイズは、1800 × 1200 (F/N/E)と900 × 600 (F/N/E)のみです。
- モードダイヤルを[●]に合わせ、MENU ボタンを押します。
   再生メニューが表示されます。
  - (補定)・操作を取り消すときは、MENUボタ ンを押します。
- ボタンや ボタンを押して [ズーム再 生]を選び、ENTER ボタンを押します。
  - ・操作を取り消すときは、MENUボタンを押します。通常の再生画面に戻ります。

ファイルが拡大表示されます。

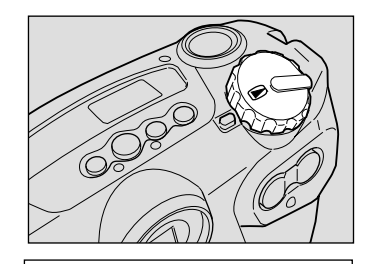

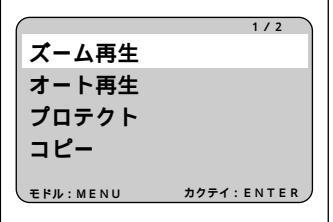

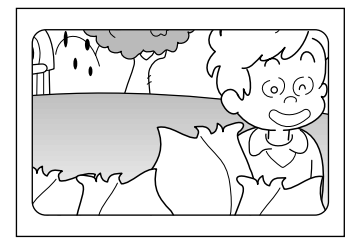

 ボタンや ボタンを押して、ファイル を確認します。

ボタンを押すと実線のように再生位置が移 動します。 ボタンを押すと破線のように再 生位置が移動します。

④ ファイルの確認後、MENUボタンを押します。

通常の画面表示に戻ります。

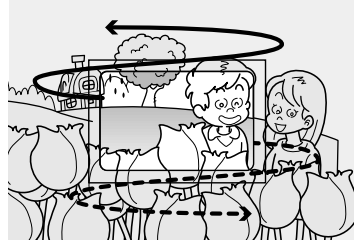

## 自動で再生する(オート再生)

内蔵メモリーまたはスマートメディア内のすべてのファイルを、自動再生します。

- モードダイヤルを[●]に合わせ、MENU ボタンを押します。
   再生メニューが表示されます。
  - 補定・操作を取り消すときは、MENUボタンを押します。
- ボタンや ボタンを押して[オート再 生]を選び、ENTERボタンを押します。
   設定メニューが表示されます。
  - 補定・操作を取り消すときは、MENUボタンを押します。再生メニューに戻ります。

 ボタンや ボタンを押して再生する時間(1秒・5秒・10秒・30秒)を選び、 ENTERボタンを押します。 再生時間には、ファイルを呼び出している時間は含まれません。
 ENTERボタンを押すと指定した時間でオート再生が開始されます。中止動作を行うまでは、 オート再生を続けます。

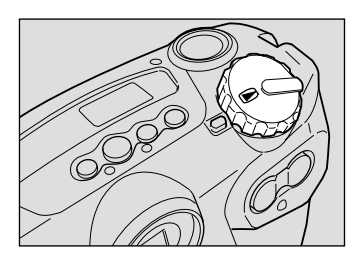

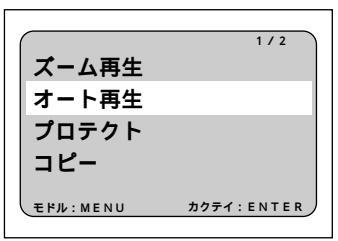

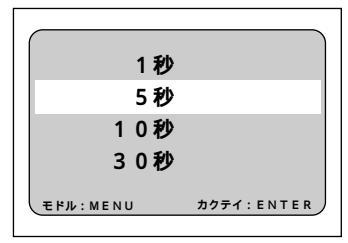

#### オート再生を中止するには

再生中にシャッターボタンやズームボタンなど、いずれかのボタンを押す と、オート再生を中止します。

## プロテクトを設定する

大切なファイルを誤って消去してしまわないよう、プロテクト(誤消去防止)を 設定できます。

(IIII)

・スマートメディアまたは内蔵メモリーをフォーマットすると、プロテクトされているファイルも消去されます。

・シークレットが設定されている場合は、プロテクトマークは表示されま せん。

- モードダイヤルを[●]に合わせ、MENU ボタンを押します。 再生メニューが表示されます。
  - 補足・操作を取り消すときは、MENUボタンを押します。
- ボタンや ボタンを押して[プロテクト]を選び、ENTERボタンを押します。
   設定メニューが表示されます。
  - ・操作を取り消すときは、MENUボタンを押します。再生メニューに戻ります。
- ボタンや ボタンを押してプロテクト を設定するファイルを選び、ENTERボタ ンを押します。 プロテクトが設定され、ロマークが表示され ます。続けてプロテクトを設定するときは、手 順・③を繰り返します。

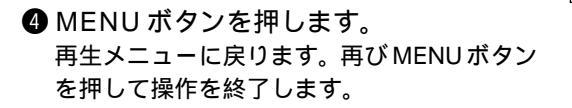

- (補定)・プロテクトを設定したファイルは消去できません。設定を解除してから 消去してください。
  - ・分割再生のときはプロテクトを設定できません。DISPLAYボタンを押して1画面表示に戻してから設定してください。

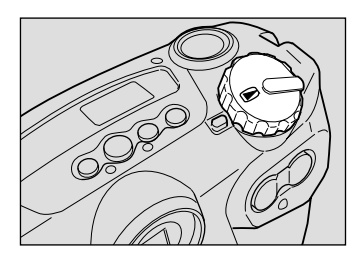

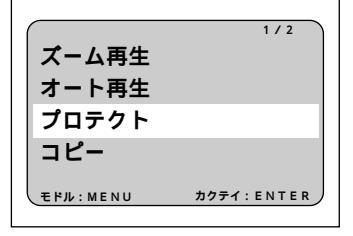

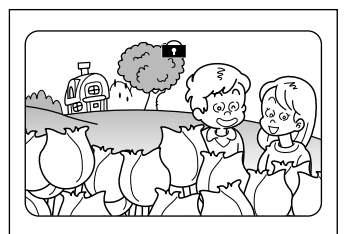

#### 設定を解除するには

同様の操作を行い、手順 ③ でプロテクトが設定されたファイルを選び、 ENTER ボタンを押して ■マークを消します。

## ファイルをコピーする

内蔵メモリー内のファイルをスマートメディアへ、またはスマートメディア内の ファイルを内蔵メモリーヘコピーします。

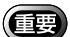

- ・プロテクトを設定したファイルをコピーしても、コピーした側のファイ ルにはプロテクトは設定されていません。
  - ・シークレットを設定したファイルはコピーできません。
  - ・コピーできるファイルは、本機で撮影したファイルです。
  - ・コピー中、コピー先の容量が不足している場合は「容量不足です コ ピーしますか?」と表示されます。シャッターボタンを押すと残容量分 のファイルがコピーされ、MENUボタンを押すと操作を取り消します。

● モードダイヤルを[●]に合わせ、MENU ボタンを押します。 再生メニューが表示されます。

- (補定)・操作を取り消すときは、MENUボタンを押します。
- ボタンや ボタンを押して[コピー]を 選び、ENTERボタンを押します。
   設定メニューが表示されます。
  - ・全てのファイルをコピーする P.83
  - ・ファイルを選択してコピーする P.84

全てのファイルをコピーする

CARD/IN ボタン押してコピー元を選びます。
 CARD/INボタンを押すごとに、「CARD IN」と「IN CARD」が切り替わります。

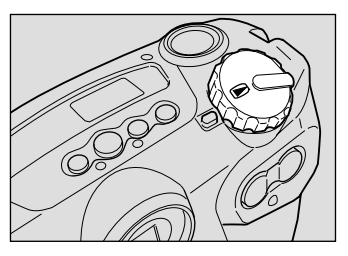

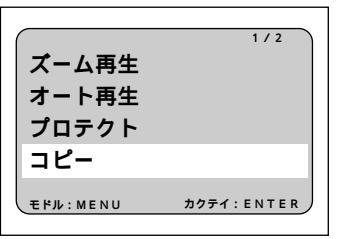

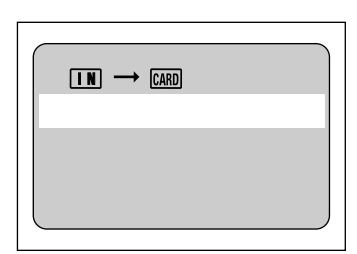

4 再生 / 消去

- ② ボタンや ボタンを押して[全て]を選び、ENTERボタンを押します。
  - 補足・操作を取り消すときは、MENUボタンを押します。再生メニューに戻ります。
- ・レリーズ(シャッター)ボタンを押します。
   すべてのファイルがコピーされ、設定メニューに戻ります。
   MENU ボタンを押して再生メニューに戻り、
   再びMENUボタンを押して操作を終了します。
   ・

ファイルを選択してコピーする

CARD/IN ボタン押してコピー元を選びます。
 CARD/INボタンを押すごとに、「CARD IN」と「IN CARD」が切り替わります。

- ボタンや ボタンを押して[選択]を 選び、ENTER ボタンを押します。
  - ・操作を取り消すときは、MENUボタンを押します。再生メニューに戻ります。

 ボタンや ボタンを押してコピーする ファイルを選び、ENTERボタンを押し ます。
 選択したファイルにCマークが表示されます。
 複数ファイルを選択するときは、手順
 を繰り返します。

・選択の取り消しは、もう一度ENTER ボタンを押してCマークを消します。

④レリーズ(シャッター)ボタンを押します。
 選択したファイルがコピーされ、設定メニューに戻ります。
 MENUボタンを押して再生メニューに戻り、
 再びMENUボタンを押して操作を終了します。

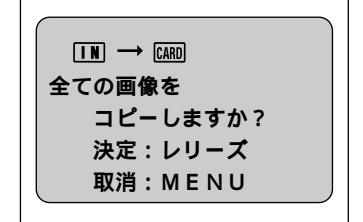

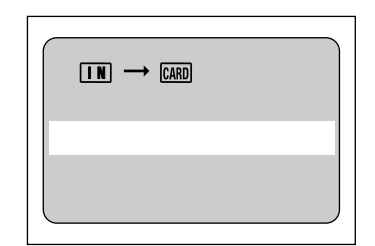

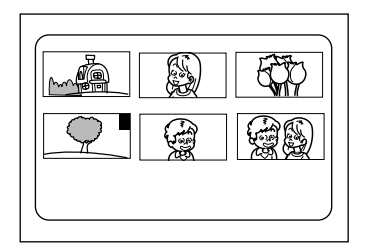

## 他社カメラで撮影したファイルを再生する

他社カメラで撮影したファイルを再生します。他社カメラのファイルフォーマットがDCF\*に対応したファイルのみ再生できます。

\* DCFは、(社)日本電子工業振興協会(JEIDA)で標準化された「Design rule for Camera File system」の略称です。

① スマートメディアをセットします。

F.30「スマートメディアのセット」

②モードダイヤルを[●]に合わせ、MENU ボタンを押します。 再生メニューが表示されます。

補定・操作を取り消すときは、MENUボタンを押します。

③ ボタンや ボタンを押して[フォル ダー選択]を選び、ENTERボタンを押し ます。 設定メニューが表示されます。

- 補定・操作を取り消すときは、MENUボタンを押します。再生メニューに戻ります。
- ボタンやボタンを押してフォルダー を選び、ENTERボタンを押します。

フォルダー内のファイルが表示されます。 ボタンや ボタンを押して、再生するファイ ルを選びます。

参照 P.78「ファイルを再生する」

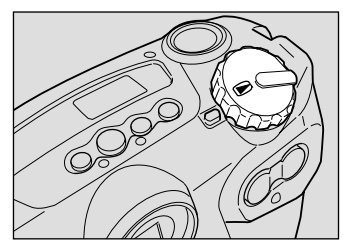

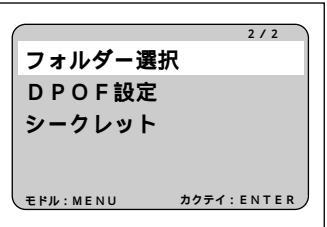

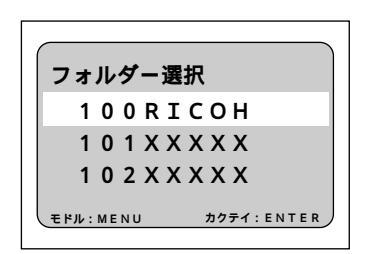

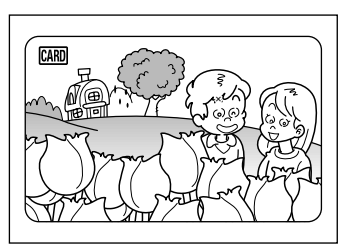

再生/消去

## プリントサービスの設定(DPOF 設定)

撮影したファイルをデジタルプリントサービスでプリントする際、プリント枚数や インデックス枚数の設定を行います。設定後、デジタルカメラプリントサービス取 扱い店にお持ちいただくと指定した情報通りのプリントサービスが受けられます。

- 補足・プリントサービスの設定は、RICOH フォルダー内のファイルのみ設定 できます。
  - ・プリントサービスの設定を行うには、スマートメディアにファイル1~2枚分の空き容量を残してください。

・プリントサービス設定後は、記録や消去などの設定を一切行わないでく ださい。もし行った場合は再度設定し直してください。

- モードダイヤルを[●]に合わせ、CARD/ IN ボタンを押して 2000 を選びます。
- ② MENU ボタンを押します。 再生メニューが表示されます。
  - (補定)・操作を取り消すときは、MENUボタ ンを押します。
- ③ ボタンや ボタンを押して [DPOF 設定]を選び、ENTER ボタンを押します。

設定メニューが表示されます。

- ・プリント枚数を指定する P.87
- ・インデックス枚数を指定する P.88
- ・DPOF 設定を解除する P.89

すでに DPOF 設定を行っているとき すでにDPOF設定を行っている場合は、右の画 面が表示されます。レリーズ(シャッター)ボ タンを押して、DPOF設定をクリアしてくださ い。クリアしないと、プリントサービスの設定 は行えません。

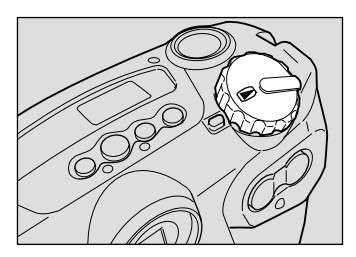

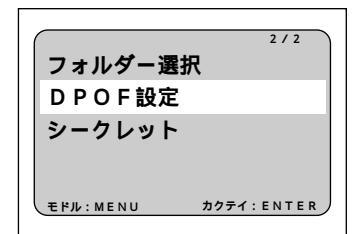

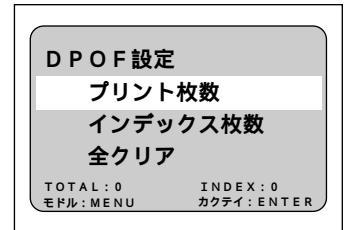

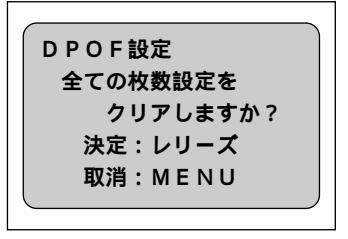

#### プリント枚数を指定する

 ボタンやボタンを押して[プリント 枚数 を選び、ENTERボタンを押します。

まで戻してください。

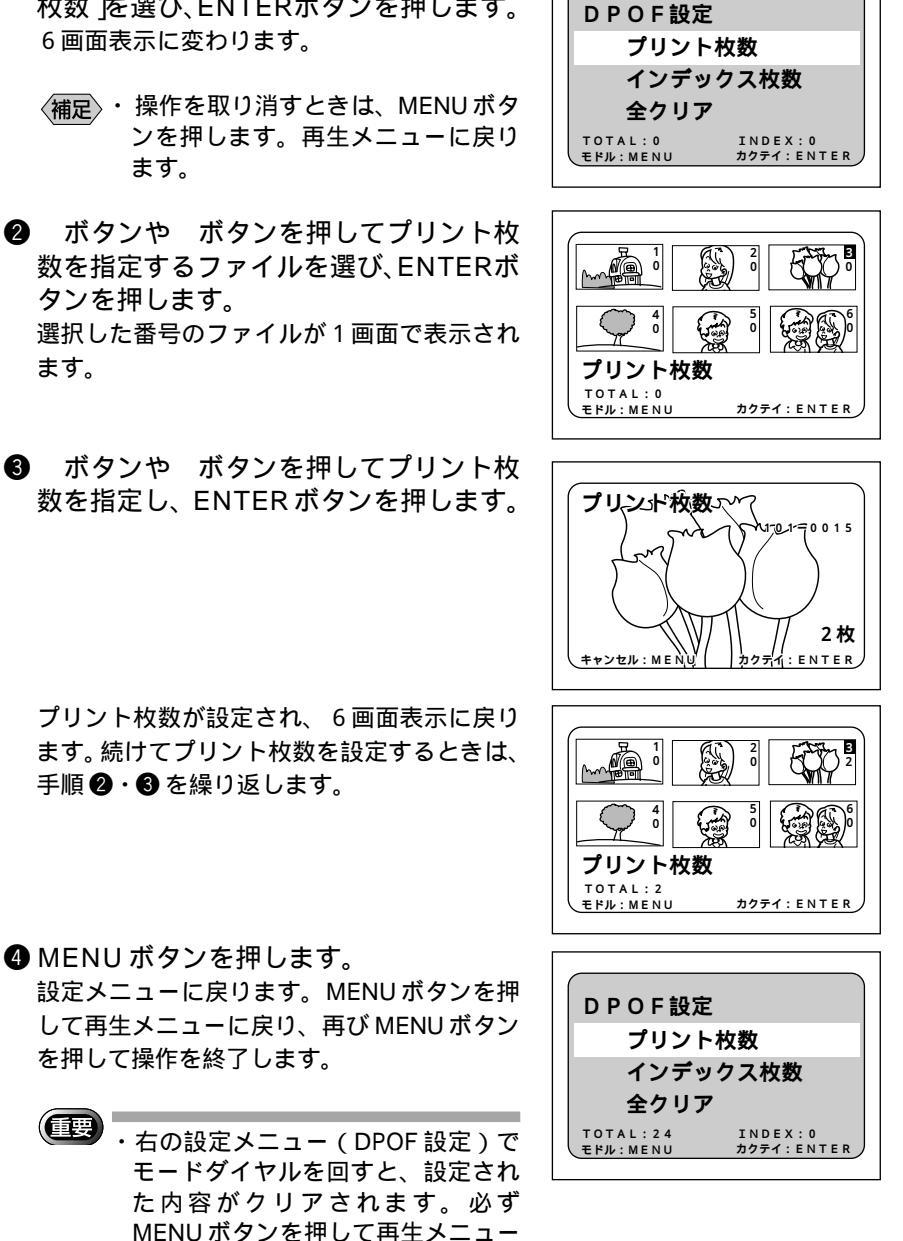

4

再生 / 消去

87

#### 設定を解除するには

同様の操作を行い、手順③でプリント枚数を0にします。

補定・設定した内容を全て解除するときは、[全クリア]を行います。 P.89
 「 DPOF 設定を解除する」

#### インデックス枚数を指定する

RICOHフォルダー内のすべてのファイルを縮小してプリントできます。インデックスプリントといい、フォルダー内のファイルを一覧で確認したり、プリント枚数を指定するときの目次として利用できます。

| <ul> <li>ボタンや ボタンを押して [ インデックス枚数 ]を選び、ENTERボタンを押します。</li> <li>・操作を取り消すときは、MENUボタンを押します。再生メニューに戻ります。</li> </ul>                                                   | DPOF設定<br>プリント枚数<br>インデックス枚数<br>全クリア<br>TOTAL:0 INDEX:0<br>カクテイ:ENTER  |
|----------------------------------------------------------------------------------------------------|------------------------------------------------------------------------|
| <ul> <li>ボタンや ボタンを押してインデック<br/>ス枚数を指定し、ENTERボタンを押し<br/>ます。<br/>インデックス枚数が設定され、設定メニュー<br/>に戻ります。</li> </ul>                                                        | インデックス枚数<br>10枚<br>キャンセル: MENU カクテイ: ENTER                             |
| <ul> <li>③ MENUボタンを押します。<br/>再生メニューに戻ります。再びMENUボタンを押して操作を終了します。</li> <li>・右の設定メニュー(DPOF設定)で<br/>モードダイヤルを回すと、設定された内容がクリアされます。必ず<br/>MENUIボタンを押して再生メニュー</li> </ul> | DPOF設定<br>プリント枚数<br>インデックス枚数<br>全クリア<br>TOTAL:0 INDEX:10<br>サクテイ:ENTER |

#### 設定を解除するには

まで戻してください。

同様の操作を行い、手順2でインデックス枚数を0にします。

補定・設定した内容を全て解除するときは、[全クリア]を行います。 P.89
 「 DPOF 設定を解除する」

DPOF 設定を解除する

- ボタンや ボタンを押して[全クリア]
   を選び、ENTER ボタンを押します。
  - 補定・操作を取り消すときは、MENUボタンを押します。再生メニューに戻ります。
- ②レリーズ(シャッター)ボタンを押します。 すべての設定内容がクリアされ、設定メ ニューに戻ります。
- ③ MENUボタンを押します。 再生メニューに戻ります。再びMENUボタン を押して操作を終了します。

| DPOF設定<br>プリント                  | 枚数                     |
|---------------------------------|------------------------|
| インデッ<br>全クリア                    | クス枚数                   |
| T O T A L : 2 4<br>モドル : ME N U | INDEX:10<br>カクテイ:ENTER |

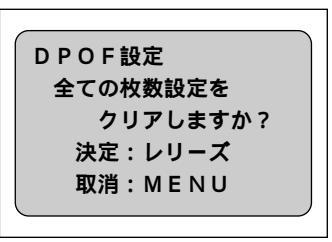

## シークレットファイルの設定

撮影したファイルを画面表示されないようシークレットの設定ができます。シー クレットを設定したファイルは、再生時に黒で画面表示されます。

・シークレットファイルの設定は、内蔵メモリーのみ設定できます。

#### パスワードを設定する

あらかじめパスワードの設定を行います。パスワードを設定しないと、シーク レットファイルの設定は行えません。

- ●モードダイヤルを[SETUP]に合わせます。 SET UPメニューが表示されます。
  - (補足)・操作を取り消すときは、モードダイ ヤルを回します。

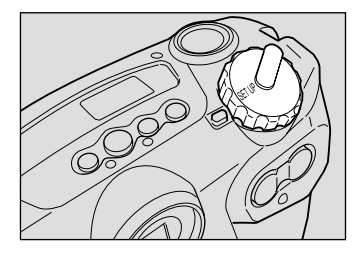

4

再生/消去

- ボタンや ボタンを押して [パスワード]を選び、ENTER ボタンを押します。
  - ・操作を取り消すときは、MENUボタンを押します。SET UPメニューに戻ります。
- ボタンや ボタンを押して点滅してい る数字を変更し、ENTER ボタンを押し ます。

([♠])ボタンを押すと数字が進み、 ([▶]) ボタンを押すと数字が戻ります。

設定した数字を取り消すときは、MENUボタ ンを押して一つ前の桁に戻します。

設定したパスワードは\*で表示されます。手 順❸の操作を繰り返して、4桁の数字を設定 します。

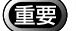

・パスワードには、「0000」を設定する ことはできません。

確認のため、再度パスワードを入力します。
 ボタンや ボタンを押して点滅している数
 字を変更し、ENTER ボタンを押します。
 パスワードが設定され、SETUPメニューに戻ります。設定が終了したら、モードダイヤルを回して他のモードに切り替えます。

・シークレットファイルを設定する P.91

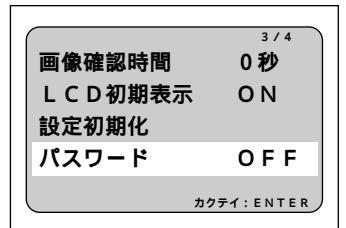

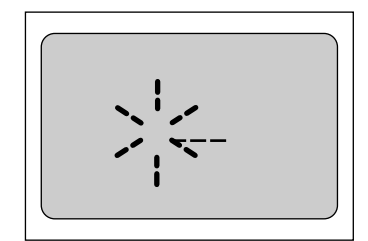

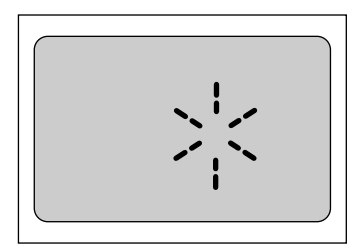

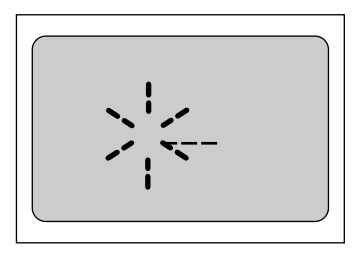

#### パスワードを忘れてしまったとき

リセットボタンを押すとパスワードを解除できます。なお、リセットを実行 すると、パスワード以外の設定も解除されますので注意してください。

#### パスワードを解除するとき

同様の操作を行い、手順 ③ で「前パスワード」に設定してあるパスワード を入力後、パスワードに「0000」を入力します。パスワードの設定がOFF に なります。

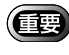

・電池を抜いた状態で3分以上放置すると、パスワードは解除されます。

#### シークレットファイルを設定する

シークレットファイルを設定します。あらかじめパスワードの設定を行ってから 操作してください。 P.89「 パスワードを設定する」

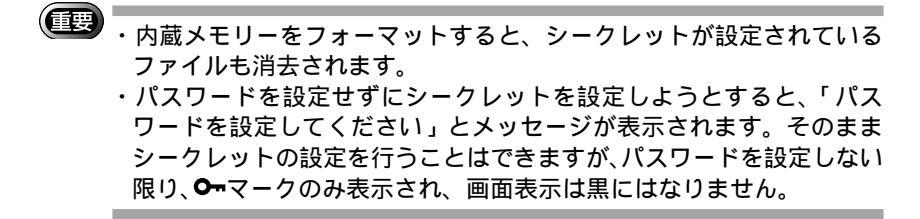

- モードダイヤルを[●]に合わせ、CARD/ IN ボタンを押してINを選びます。
- ② MENU ボタンを押します。 再生メニューが表示されます。
  - (補定)・操作を取り消すときは、MENUボタンを押します。
- ボタンや ボタンを押して[シークレット]を選び、ENTER ボタンを押します。
  - ・操作を取り消すときは、MENUボタンを押します。再生メニューに戻ります。

すでにシークレットファイルを設定してい るとき

すでにシークレットファイルを設定している 場合は、右の画面が表示されます。パスワード を入力してください。パスワードを入力しな いと、シークレットファイルの設定は行えま せん。

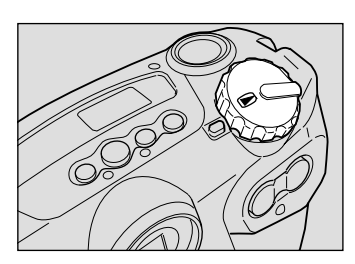

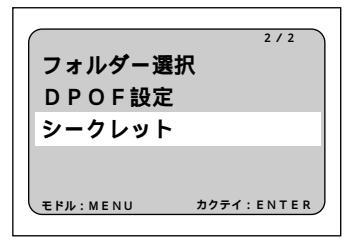

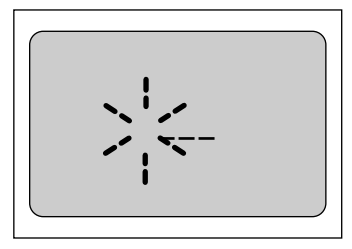

ボタンや ボタンを押してシークレットを設定するファイルを選び、ENTERボタンを押します。
 シークレットが設定され、Onマークが表示されます。続けてシークレットを設定するときは、手順のを繰り返します。

⑤ MENUボタンを押します。 再生メニューに戻ります。再びMENUボタン を押して操作を終了します。

いったんカメラの電源をオフにすると、シー クレットを設定したファイルは画面表示され なくなります。

ENTERボタンを押して画面表示を切り替える と**O**Tマークを確認できます。

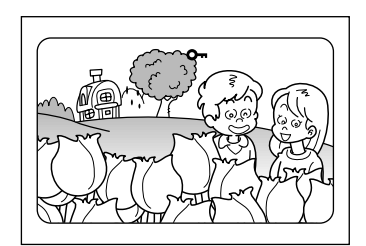

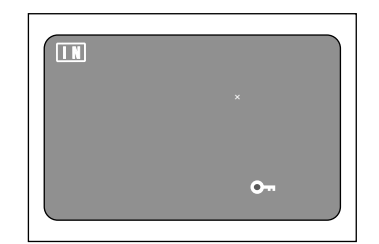

#### 設定を解除するには

同様の操作を行い、手順 ④ でシークレットが設定されたファイルを選び、 ENTER ボタンを押して **O**-マークを消します。

#### シークレットファイルを表示するには

同様の操作を行い、手順 ③ でパスワードを入力します。MENUボタンを押して操作を終了すると、電源をオフにするまで、シークレットファイルを画面表示できます。

<sup>(</sup>補定)・シークレットを設定したファイルは、コピーや消去はできません。設定 を解除してから操作してください。

# ファイルの消去

記録したファイルを消去します。ファイルの消去には、指定したファイルを消去 する1コマ消去、一度に全てのファイルを消去する全消去、複数のファイルを指 定して消去する選択消去があります。

- (補足)・スマートメディアがライトプロテクトされているときは消去できません。ライトプロテクトシールをはがしてから操作してください。 P.30「誤記録防止について」
  - ・消去できるファイルは、本機で撮影したファイルです。
  - ・スマートメディアの容量によっては、電源を入れてから、もしくはモードダイヤルを変更してからファイルを消去するまでに時間がかかることがあります。

## 操作の流れ

ファイル消去の操作は、次のような流れになります。

電源を入れる

カメラの電源スイッチを押し、電源を入れます。 P.39

消去モードに切り替える

モードダイヤルを [ 6] に合わせます。

消去元を選択する

消去元の内蔵メモリーまたはスマートメディアを選択します。 スマートメディアのセット P.30

|消去方法を選択する|

1コマ消去、全消去、選択消去から消去方法を選択します。

ファイルを選択する

↓ 1コマ消去や選択消去の場合に、消去するファイルを選択します。 消去する

> ファイルを消去します。 1 コマずつ消去する P.94 全ファイルを消去する P.95 複数ファイルを消去する P.96

## 1 コマずつ消去する

指定したファイルを消去します。

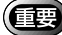

・消去したファイルは復元できません。ファイルの内容を十分に確認して から消去してください。

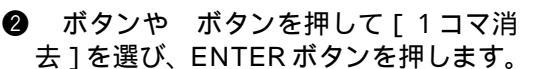

- (補足)・操作を取り消すときは、モードダイ ヤルを回します。
- ③ ボタンや ボタンを押して、消去する ファイルを選びます。
  - 補足・操作を取り消すときは、MENUボタンを押します。消去メニューに戻ります。
- ④ レリーズ(シャッター)ボタンを押します。 ファイルが消去されます。続けて消去するときは、手順 ③・④を繰り返します。
- ⑤ MENUボタンを押します。 消去メニューに戻ります。モードダイヤルを 回して他のモードに切り替えます。

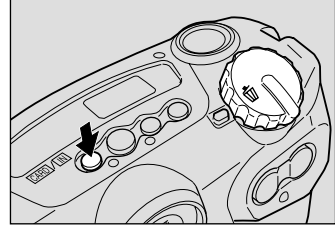

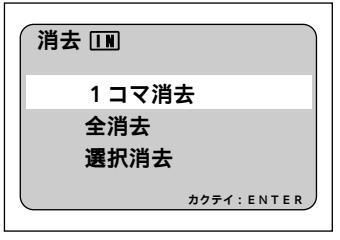

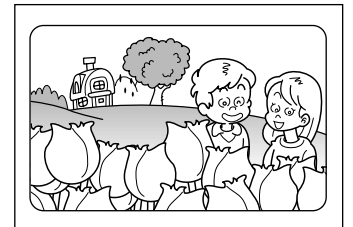

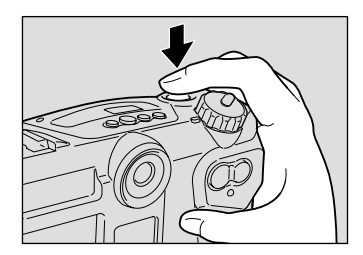

- ・ファイルを消去すると、以降のファイル番号(コマ)が繰り上がります。
   ・スマートメディアの種類やファイルの種類によって、消去に時間がかかることがあります。
  - ・プロテクト( ) やシークレット( ) が設定されたファイルは消去 できません。設定を解除してから消去してください。 P.82「プロテク トを設定する」、P.89「シークレットファイルの設定」

## 全ファイルを消去する

フォルダー内の全てのファイルを消去します。

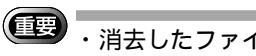

・消去したファイルは復元できません。ファイルの内容を十分に確認して から消去してください。

●モードダイヤルを[面]に合わせ、 CARD/INボタンを押して消去先を選択 します。 消去メニューが表示されます。

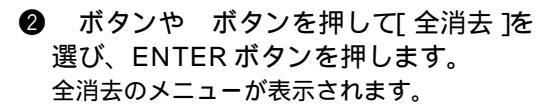

- (補足)・操作を取り消すときは、モードダイ ヤルを回します。
- シリーズ(シャッター)ボタンを押します。 消去中のメッセージが表示され、すべての ファイルが消去されます。
  - ・操作を取り消すときは、MENUボタンを押します。消去メニューに戻ります。

全消去後、消去メニューに戻ります。モードダ イヤルを回して他のモードに切り替えます。

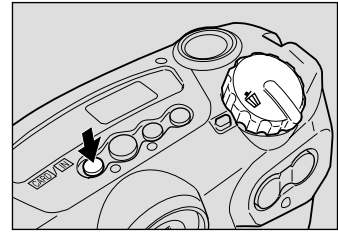

| 消去 🔳   |              |
|--------|--------------|
| 1 コマ消去 | <del>Б</del> |
| 全消去    |              |
| 選択消去   |              |
|        | カクテイ: ENTER  |
|        |              |
|        |              |

| 全消去 IN                         |  |
|--------------------------------|--|
| 全消去しますか?<br>決定:レリーズ<br>取消:MFNU |  |
|                                |  |

- (補定)・記録した枚数が多い場合や、容量の多いスマートメディアの場合は、消去に時間がかかることがあります。
  - ・プロテクト( 🖬 ) やシークレット( **○**, ) が設定されたファイルは消去 されません。そのまま残ります。

再生/消去

## 複数ファイルを消去する

指定した複数のファイルを消去します。

・消去したファイルは復元できません。ファイルの内容を十分に確認してから消去してください。

●モードダイヤルを[面]に合わせ、 CARD/INボタンを押して消去先を選択 します。 消去メニューが表示されます。

- ボタンや ボタンを押して[選択消去]
   を選び、ENTER ボタンを押します。
  - 補足・操作を取り消すときは、モードダイ ヤルを回します。

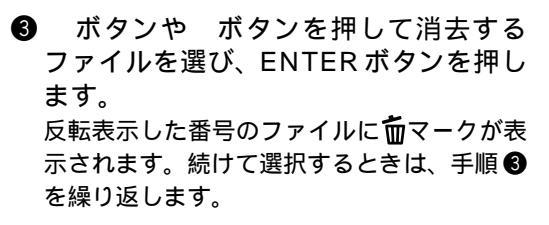

- 補足・選択の取り消しは、もう一度ENTER ボタンを押して面マークを消します。
- ・レリーズ(シャッター)ボタンを押します。
   選択したファイルが消去されます。
   選択消去後、消去メニューに戻ります。モード
   ダイヤルを回して他のモードに切り替えます。
   ・
  - ・スマートメディアの種類やファイルの種類によって、消去に時間がかかることがあります。
     ・プロテクト((金))やシークレット(○・)が設定されたファイルは消去できません。設定を解除してから消去してください。 P.82「プロテクトを設定する」、P.89「シークレットファイルの設定」

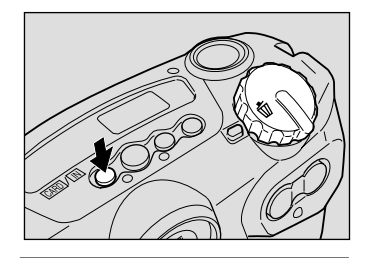

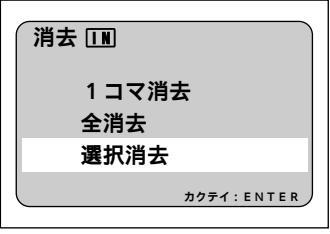

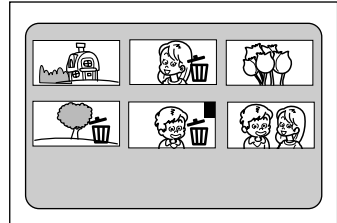